# PAGO MEDIANTE SERVICIOS

### **ALTA DEL SERVICIO**

#### Ingresar a la banca móvil

| Ofertas Citibanamex <u>Ver más</u> ≯                                |
|---------------------------------------------------------------------|
| Conoce Ahorro Fácil 🍂<br>Ahorra de forma práctica y se              |
| Seguro de Hospitalización                                           |
| Seguro de hospitalización<br>para cuidar tu salud<br>Contrata ahora |
| Cuentas de efectivo                                                 |
| Cta Perfil Ejc **                                                   |
| Ahorros e inversiones                                               |
| Inv Perfiles **                                                     |
| Transferir Pagar Invertir                                           |

### Seleccionar "Pagar"

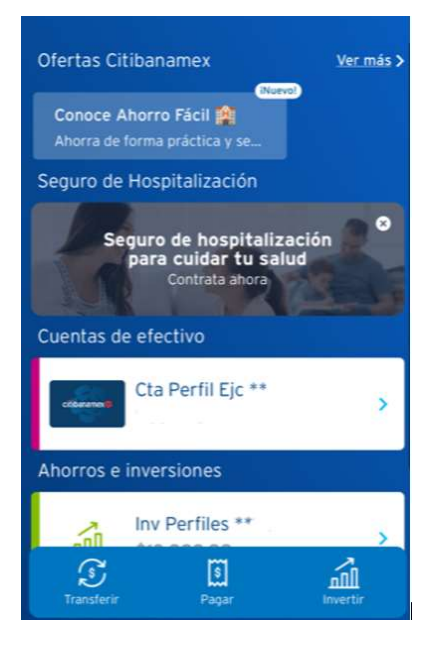

### Seleccionar "Servicios"

| ×       | Pagar                                                            | -J.S.O |
|---------|------------------------------------------------------------------|--------|
|         | Tarjetas de crédito<br>Citibanamex y otros bancos                | >      |
| Ô       | Tarjetas departamentales y AMEX<br>Liverpool y Palacio de Hierro | >      |
| <u></u> | Servicios<br>Telefonía, electricidad, tv de paga                 | >      |
| 8       | Impuestos<br>SAT con línea de captura                            | >      |
|         |                                                                  |        |
|         |                                                                  |        |
|         |                                                                  |        |
|         | Agregar                                                          |        |

Seleccionar "Nuevo Servicio"

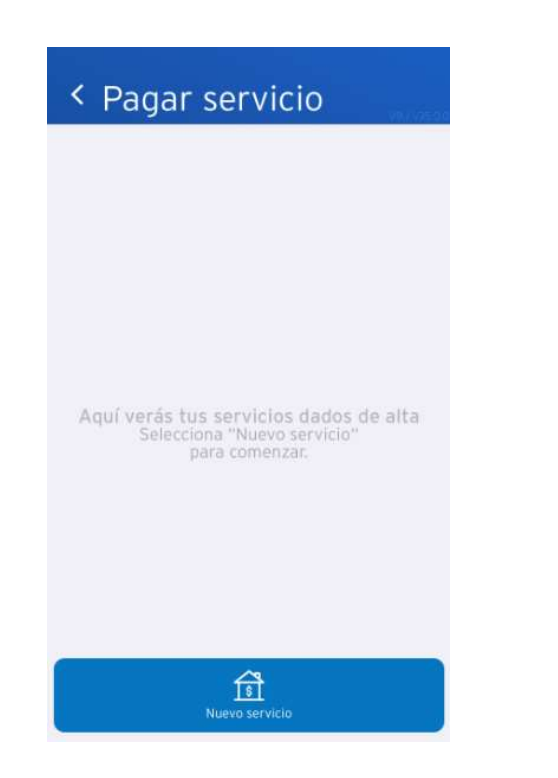

Capturar el número o nombre de establecimiento.

| < Selecciona el servicio                            |     |
|-----------------------------------------------------|-----|
| Q. Buscar por nombre o razón social                 |     |
| Selecciona el servicio                              |     |
| AVANTEL<br>ALESTRA INNOVACION DIGITAL S DE RL DE CV | >   |
| TELMEX / TELNOR<br>TELEFONOS DE MEXICO SA B DE CV   | >   |
| ALESTRA<br>AXTEL SAB DE CV                          | >   |
| AXTEL<br>AXTEL S A B DE CV                          | >   |
| NEXTEL<br>AT&T COMUNICACIONES DIGITALES S DE RL DE  | cv> |
| SKY<br>CORPORACION NOVAVISION S DE RL DE CV         | >   |
| CABLEVISION 18 DIG<br>CABLEVISION SA DE CV          | >   |

Dar click en el establecimiento o nombre del establecimiento

| <ul> <li>Selecciona el ser</li> </ul>             | vicio    |
|---------------------------------------------------|----------|
|                                                   | 8        |
| Selecciona el servicio                            |          |
| I T PUEBLA<br>TECNOLOGICO NACIONAL DE MEXICO IT F | PUEBLA > |
|                                                   |          |
|                                                   |          |
|                                                   |          |
| qwertyu i                                         | o p      |
| asdfghjk                                          | Ιñ       |
| ☆ z x c v b n                                     | m 🗵      |
| 123 🌐 👰 espacio                                   | buscar   |

\*Capturar un alias y monto máximo a pagar.

\*Seleccionar "Continuar"

| < Nuevo servicio | < Nuevo se          | rvicio    | -                                |                        |
|------------------|---------------------|-----------|----------------------------------|------------------------|
| Servicio         | Confirma datos      |           | cítib                            | anamex                 |
| Ingresa datos    | Servicios           |           | Alta                             | exitosa                |
| Alias            | Establecimiento No. |           | 71100                            | _                      |
| Monto máximo     | Alias               | Pago      | Número de autorización<br>289208 |                        |
| Monto maximo     | Monto máximo        | \$1.00    |                                  |                        |
|                  |                     |           | Servicios                        |                        |
|                  |                     |           | Establecimiento No.              |                        |
|                  |                     |           | Alias                            | Pago                   |
|                  |                     |           | Monto máximo                     | \$1.00                 |
|                  |                     |           | Fecha y hora                     | 04 may 2020 14:25:12 h |
| Continuar        | Editar              | Confirmar |                                  | Aceptar                |

\*Aparecerá una pantalla para

confirmar los datos.

\*Seleccionar "Confirmar"

Aparecerá una pantalla

servicio

confirmando el alta del nuevo

Una vez concluida el alta del servicio, en necesario espera 120 minutos para poder realizar el pago.

Nota: Para bancanet, la guía es similar.

Recuerda que el alta del servicio se realiza la primera vez ya que para pagos posteriores el servicio ya se encontrará incorporado.

## PAGO DEL SERVICIO

Una vez dentro de la banca móvil, seleccionar "Pagar"

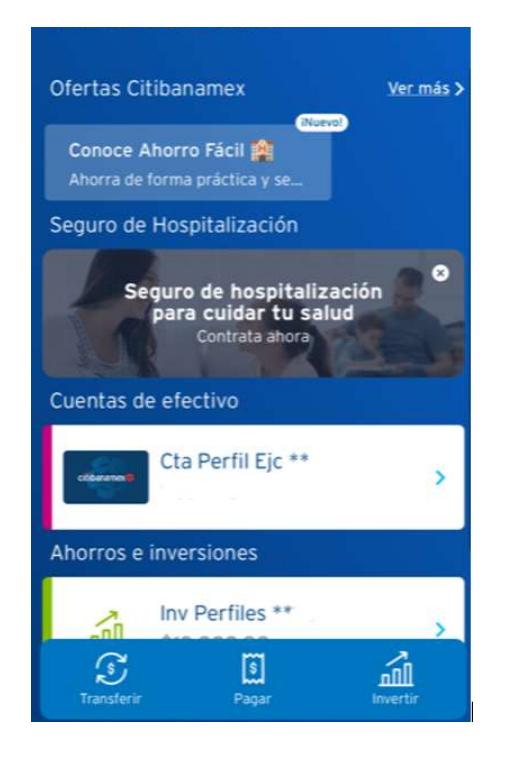

Seleccionar la cuenta origen, capturar el Monto y Línea de Captura.

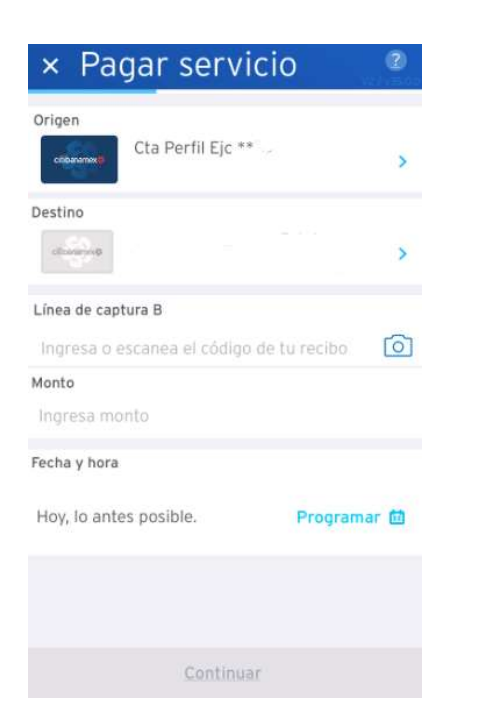

#### Seleccionar "Servicios"

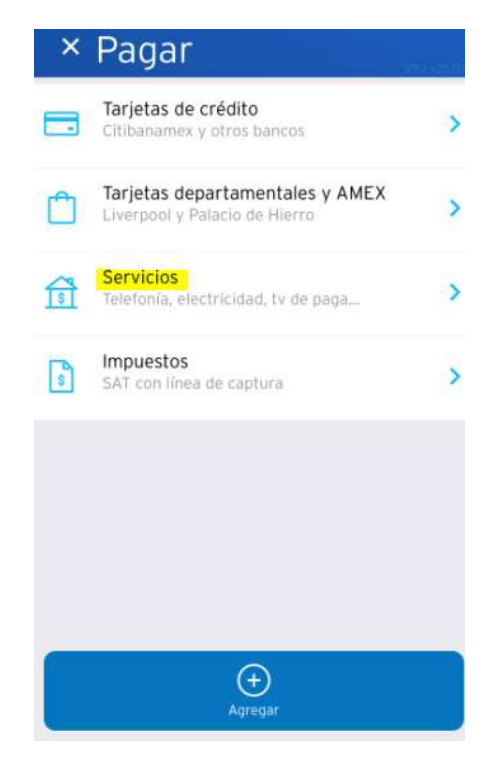

Validar los datos

Seleccionar "Confirmar"

| Confirma detalles     |                 |         |
|-----------------------|-----------------|---------|
| Origen                | Cta Perfil Ejc  | - *     |
| Destino               |                 |         |
| Línea de<br>captura B | 266             | 027311  |
| Monto                 | \$1.0           | 0 MXN   |
| Total a pagar         | \$1.0           | 0 MXN   |
| Fecha y hora          | Hoy, lo antes p | osible. |
|                       |                 |         |
| Editar                | Confirmar       |         |

Aparecerán los establecimientos que ya fueron dados de alta.

Seleccionar el establecimiento a pagar.

| Pagar servicio      |
|---------------------|
| Q Buscar            |
| Servicios           |
| 162 — 141           |
|                     |
|                     |
|                     |
|                     |
|                     |
|                     |
|                     |
|                     |
| S<br>Nuevo servicio |
|                     |

Finalmente se generará el comprobante de pago.

| cítibanamex           |                     |  |  |
|-----------------------|---------------------|--|--|
| Pago exitoso          |                     |  |  |
| Origen                | Cta Pertii Ejc **   |  |  |
| Destino               |                     |  |  |
| Línea de<br>captura B | 266027311           |  |  |
| Monto                 | \$1.00 MXN          |  |  |
| Total a pagar         | \$1.00 MXN          |  |  |
| Fecha y hora          | may 2020 16:39:50 h |  |  |
| Aceptar               |                     |  |  |